## **Zine Printing Best Practices**

I know our original intention was to design and format the zines in a way where they are sort of universally printable on any OS, hardware, or software. The truth of the matter is that there are too many variables to consider, so I thought I would type up a 'best practices' for printing them up so that things align up where they need to be when you print them. This also applies to our other printables (letters, supplementary materials, etc.)

## 100% scaling

It's really only one setting: Make sure that the files don't get scaled down. If at all possible, make sure they are scaled at 100. For instance, here is the printable file for the zine that accompanies Zine #5 opened up on a Mac.

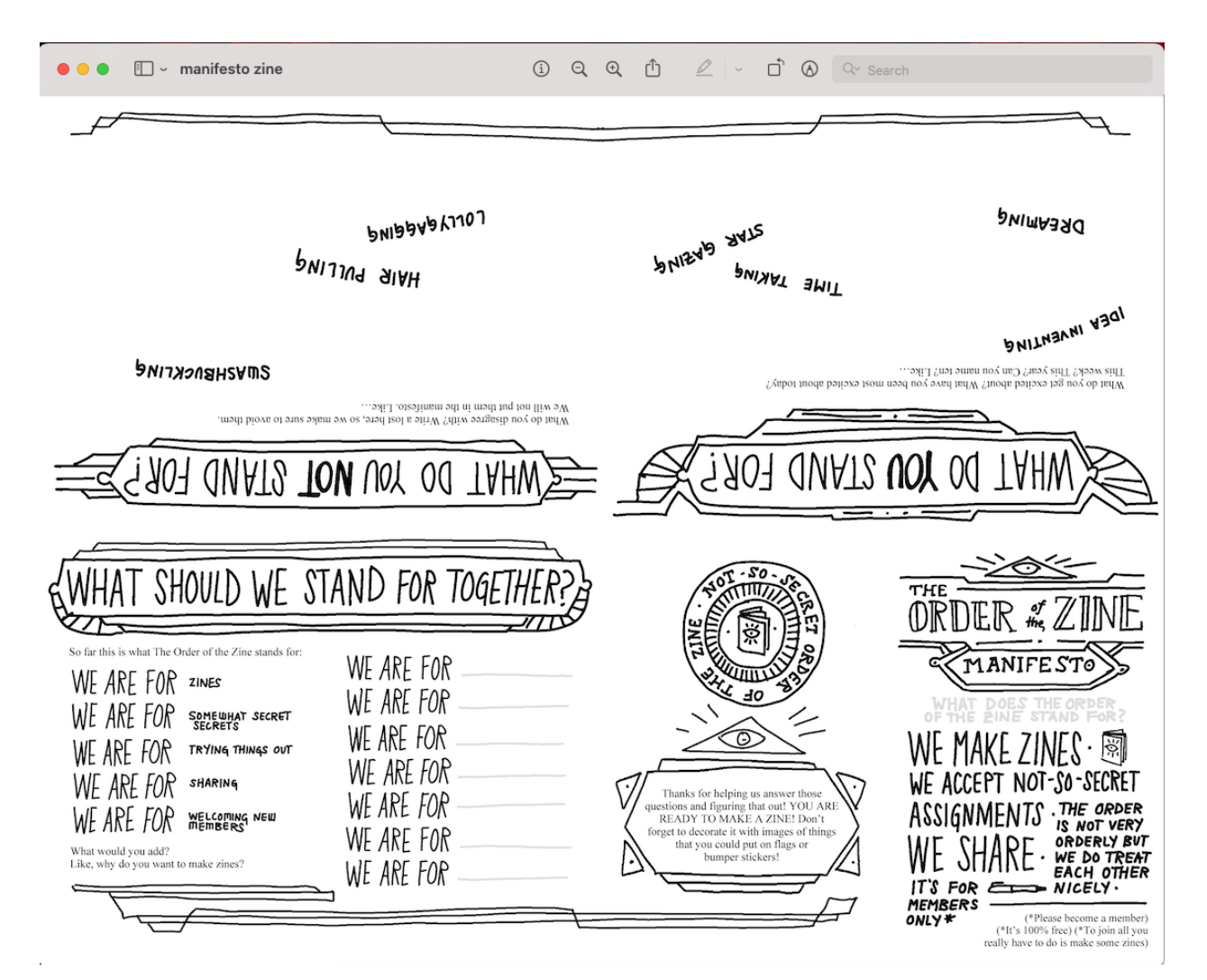

I've opened it up in the default PDF application for Mac, Preview. When I go to print, this screen comes up. Notice that the default scales it to 96%. This is because the printer can't print all the way to the edge (there is about 1/3" margin around the edge it can't print to) and the program is trying to scale it down so nothing gets cut off. It's so considerate!

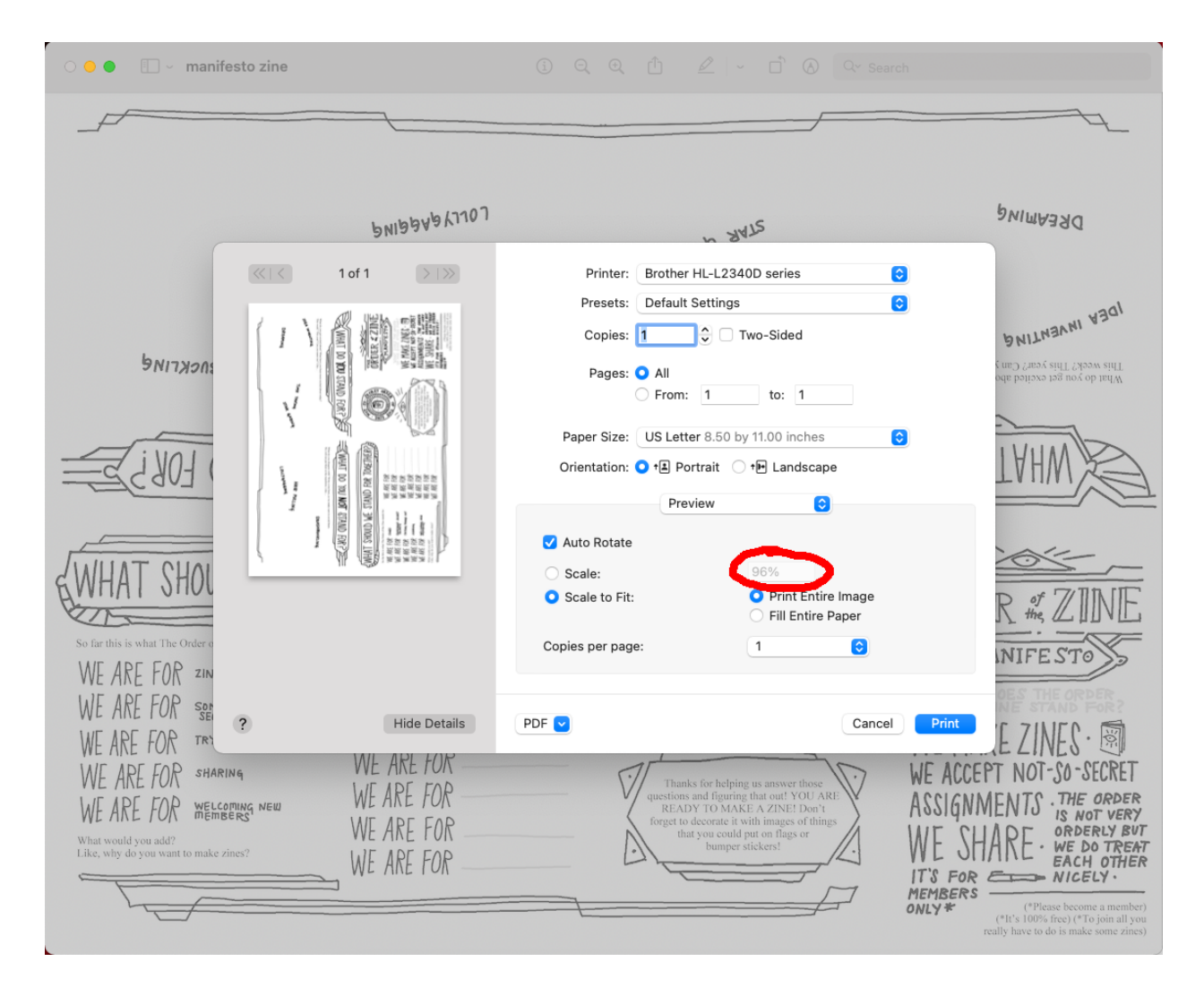

BUT... We've designed the zines to take that  $\frac{1}{8}$ " margin that is standard on most printers into account and already spaced everything inside that margin. When it scales it down, it's scaling it further and the result will be zine pages with large white areas on one side (most likely the cover page).

So what you'll need to do in whatever menu that pops up to print is so make sure you go in and select the option to scale and make sure it's set to 100%. This *should* make sure the zines print the way they were intended to.

| ○ ● ● □ ~ manifesto zine                                                                           |                               |                                                                                                    | i q q ti                                                | 🖉 🗸 🗂 🚷 🔍 Sear                                                                                                    | ch                                                                                                    |
|----------------------------------------------------------------------------------------------------|-------------------------------|----------------------------------------------------------------------------------------------------|---------------------------------------------------------|----------------------------------------------------------------------------------------------------|----------------------------------------------------------------------------------------------------|
|                                                                                                    |                               |                                                                                                    |                                                         |                                                                                                    |                                                                                                    |
|                                                                                                    |                               | PNIBBABYJJOJ                                                                                                    |                                                         | N STATE                                                                                                    | DREAMING                                                                                                    |
|                                                                                                    |                               | 1 of 1                                                                                                    | Printer: Brother H                                      | IL-L2340D series                                                                                                    | 3                                                                                                    |
| INCKFINE                                                                                           |                               |                                                                                                    | Presets: Default S                                      | ettings                                                                                                    | 1DEN                                                                                                    |
|                                                                                                    |                               |                                                                                                    | Copies: 1                                               | Two-Sided                                                                                                    | PNITNAVAI                                                                                                    |
|                                                                                                    | 14                            |                                                                                                    | Pages: <b>O</b> All                                     | 1 to: 1                                                                                                    | What do you get excited abo<br>This week? This year? Can y                                                                 |
|                                                                                                    | 7                             |                                                                                                    | Paper Size: US Letter                                   | 8.50 by 11.00 inches                                                                                                    |                                                                                                    |
|                                                                                                    | Pertur and                    |                                                                                                    | Orientation: • 🕨 🖓 Portrait 🔿 🕩 Lands                   | rait ◯ † P Landscape                                                                                                    | TAHW                                                                                                    |
|                                                                                                    |                               |                                                                                                    | V Auto Rotate                                           | 3W C                                                                                                    |                                                                                                    |
| CINHAT SHOL                                                                                        | 4                             | M (B) and an in the second second sec | Scale:                                                  | 100%                                                                                                    |                                                                                                    |
| BAALINII OLOG                                                                                      |                               |                                                                                                    | O Scale to Fit:                                         | <ul> <li>Print Entire Image</li> <li>Fill Entire Paper</li> </ul>                                                                                                    | R of ZINE                                                                                                    |
| So far this is what The Order o                                                                    |                               |                                                                                                    | Copies per page:                                        | 1 😌                                                                                                    | INIFE STO                                                                                                    |
| WE ARE FOR SOM                                                                                     |                               |                                                                                                    |                                                         |                                                                                                    | DES THE ORDER                                                                                                    |
| WE ARE FOR TRY                                                                                     | ?                             | Hide Details                                                                                                    | PDF 🔽                                                   | Cancel                                                                                                    | Print F 7 INF. C · 🕅                                                                                                    |
| WE ARE FOR SHARIN<br>WE ARE FOR WELGOR<br>What would you add?<br>Like, why do you want to make zin | n <mark>ng NEW</mark><br>res? | WE ARE FOR<br>WE ARE FOR<br>WE ARE FOR<br>WE ARE FOR                                                                                                    | Thanks<br>questions an<br>READY<br>forget to de<br>that | for helping us answer those<br>of figuring that out! YOU ARE<br>TO MAKE A ZNEE! Don't<br>corate it with images of things<br>ou could put on flags or<br>bumper stickers! | WE ACCEPT NOT-SO-SECRET<br>ASSIGNMENTS . THE ORDER<br>IS NOT VERY<br>WE SHARE . WE DO TREAT<br>EACH OTHER                  |
|                                                                                                    |                               |                                                                                                    |                                                         |                                                                                                    | MEMBERS<br>ONLY* (*Please become a member)<br>(*It's 100% free) (*To join all you<br>really have to do is make some zines) |

Note: Even though I'm doing this on a Mac, there should be similar option in the print menu for Windows. If you are printing on your phone or an iPad, the printing options are much more limited.

## **Printing Double-Sided**

Alec at the Tualatin reminded me of something that I do second nature, but it might not be intuitive for everyone - when you are printing documents that are double-sided, you want to make sure the printer aligns them properly, otherwise they will end up flipped opposite on each side. The following slides are printing from a Mac in Preview, but as mentioned above, your printer menu should have similar settings.

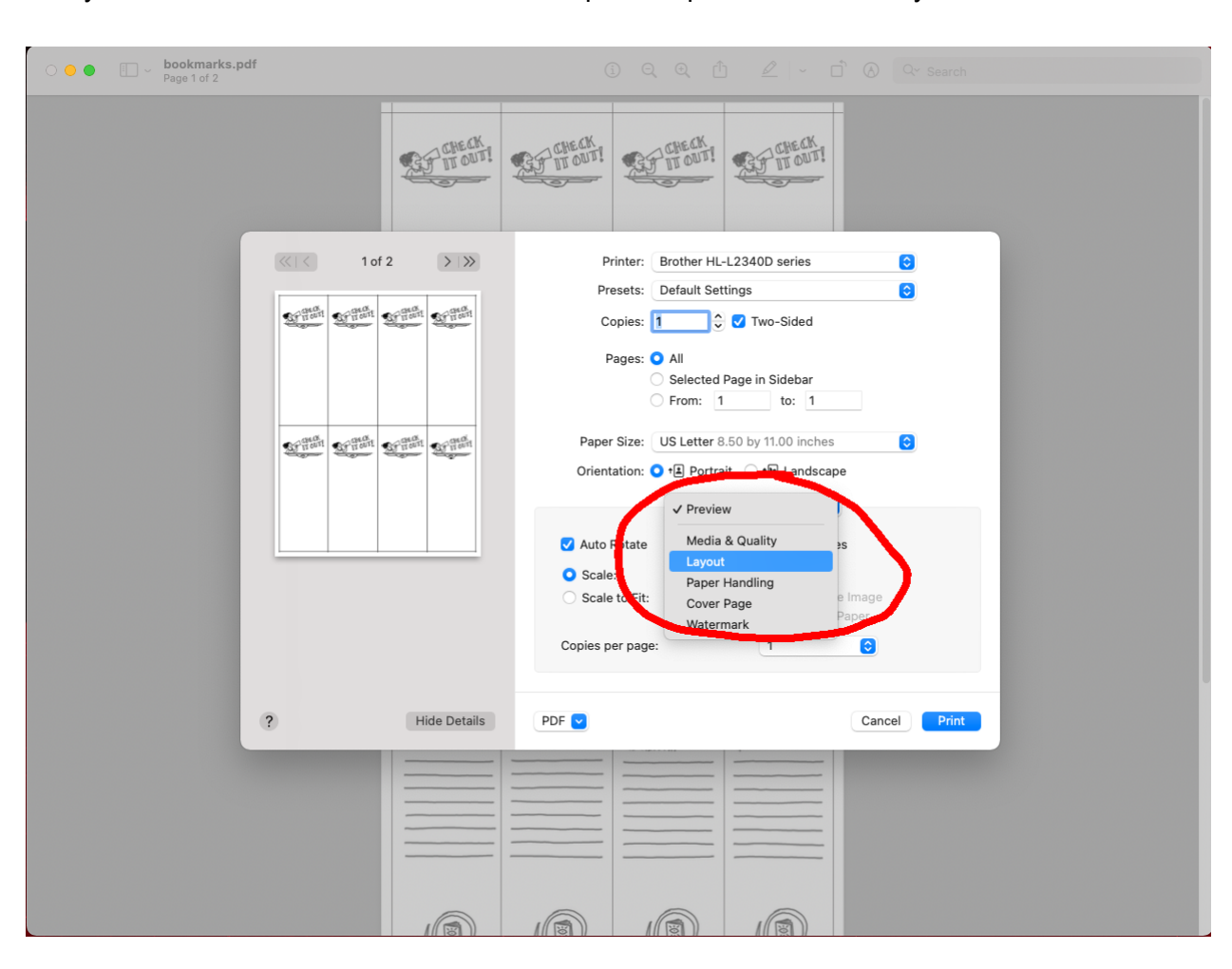

First you'll need to find the menu that has the printer options and find 'Layout'

Then you'll need to select the option for two-sided. Click on that and there should be two options: **Long-edge binding & short edge-binding** 

| ○ ● ● E > bookmarks.pd<br>Page 1 of 2 | f                             |                                            |
|---------------------------------------|-------------------------------|--------------------------------------------|
|                                       | GF CHECK                      | EF TT OUT! EF TT OUT!                      |
|                                       | ≪   < 1 of 2 >   ≫            | Printer: Brother HL-L2340D series          |
|                                       |                               | Presets: Default Settings                  |
|                                       | Strunt Strunt Strunt          | Copies: 1 😌 🗸 Two-Sided                    |
|                                       |                               | Pages: 🔾 All                               |
|                                       |                               | Selected Page in Sidebar                   |
|                                       |                               |                                            |
|                                       | Structure Structure Structure | Paper Size: US Letter 8.50 by 11.00 inches |
|                                       |                               | Orientation: 🕐 🖽 Portrait 🔿 🐏 Landscape    |
|                                       |                               | Layout                                     |
|                                       |                               | Pages per Sheet: 1                         |
|                                       |                               | Layout Direction: Z S V N                  |
|                                       |                               | Border: None                               |
|                                       |                               | Two-Sided: Long-Edge binding 🕤 🧲           |
|                                       |                               | Reverse page orientation                   |
|                                       |                               | Flip horizontally                          |
|                                       | 2 Hido Dotaile                |                                            |
|                                       | : Hide Details                |                                            |
|                                       |                               |                                            |
|                                       |                               |                                            |
|                                       |                               |                                            |
|                                       |                               |                                            |
|                                       |                               |                                            |

If you are printing something that is formatted for vertically, or in portrait mode (like the bookmarks in the example here). You'll want to select **long-edge binding.** This is making sure to flip it on the long-edge. If something is formatted horizontally, or in landscape mode, make sure to select **short-edge binding**. This will flip it along the short-edge.

| O O O D Dookmarks.pd | f                         | ④ Q Q 🛈 🖉 - 🗋 🔗 Q~ Search                                               |  |  |
|----------------------|---------------------------|-------------------------------------------------------------------------|--|--|
|                      | GF CHECK                  | EF Trouri EF Trouri                                                     |  |  |
|                      | ≪   < 1 of 2 >   ≫        | Printer: Brother HL-L2340D series                                       |  |  |
|                      |                           | Presets: Default Settings                                               |  |  |
|                      | Artister Artister         | Copies: 1 😌 🗹 Two-Sided                                                 |  |  |
|                      |                           | Pages: • All<br>Selected Page in Sidebar<br>From: 1 to: 1               |  |  |
|                      | ST TONT ST TONT ST TONT   | Paper Size: US Letter 8.50 by 11.00 inches                              |  |  |
|                      |                           | Orientation: 🔾 🛍 Portrait 🔷 🕫 Landscape                                 |  |  |
|                      |                           | Layout                                                                  |  |  |
|                      |                           | Pages per Sheet: 1                                                      |  |  |
|                      | Layout Direction: Z S M N |                                                                         |  |  |
|                      |                           | Borch<br>Two-Sield V Long-Edge binding<br>Short-Edge binding<br>Booklet |  |  |
|                      | ? Hide Details            | PDF  Cancel Print                                                       |  |  |
|                      |                           |                                                                         |  |  |
|                      |                           |                                                                         |  |  |

If you have any questions, please reach out to me jonathan@oneofthejohns.com and I will try to help you troubleshoot it!